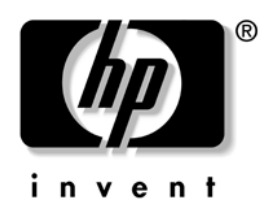

### Service Reference Guide HP Compaq vc4815 Thin Client

Document Part Number: 480421-001

January 2008

Download from Www.Somanuals.com. All Manuals Search And Download.

© 2008 Hewlett-Packard Development Company, L.P.

HP, Hewlett Packard, and the Hewlett-Packard logo are trademarks of Hewlett-Packard Company in the U.S. and other countries.

Compaq, and the Compaq logo are trademarks of Hewlett-Packard Development Company, L.P. in the U.S. and other countries.

Microsoft, Windows, and Windows NT are U.S. registered trademarks of Microsoft Corporation.

Transmeta, the Transmeta logo, Crusoe, the Crusoe logo, and combinations thereof are trademarks of Transmeta Corporation in the U.S.A. and other countries.

All other product names mentioned herein may be trademarks of their respective companies.

The information contained herein is subject to change without notice. The only warranties for HP products and services are set forth in the express limited warranty statements accompanying such products and services. Nothing herein should be construed as constituting an additional warranty. HP shall not be liable for technical or editorial errors or omissions contained herein.

This document contains proprietary information that is protected by copyright. No part of this document may be photocopied, reproduced, or translated to another language without the prior written consent of Hewlett-Packard Company.

**WARNING:** Text set off in this manner indicates that failure to follow directions could result in bodily harm or loss of life.

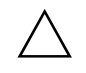

**CAUTION:** Text set off in this manner indicates that failure to follow directions could result in damage to equipment or loss of information.

Service Reference Guide HP Compaq vc4815 Series Thin Client First Edition (Jan 2008) Document Part Number: 480421-001

# Contents

#### **Product Description**

| Network Firmware                    |     |
|-------------------------------------|-----|
| HP Compag Thin Client vc4815 Series |     |
| Serial Number Location              |     |
| Connecting USB Equipment            | 1–6 |
| Locating Additional Information     |     |
|                                     |     |

#### **Spare Parts Lists**

| vc4815 Series Spare Parts List |  |
|--------------------------------|--|
|                                |  |

### HP vc4815 Series Setup (F10) Utility

| Using HP vc4815 Series Setup (F10) Utility |  |
|--------------------------------------------|--|
|--------------------------------------------|--|

#### **Diagnostics and Troubleshooting**

| Diagnostic Front Panel LEDs and Audible Codes      |  |
|----------------------------------------------------|--|
| Diagnostie i tone i anei EED's ana i taatote codes |  |

#### Appendix A vc4815 Serial ports definition

<u>www.hp.com</u>

| Upload the Flash Image and      | system BIOS |
|---------------------------------|-------------|
| Upload the Flash image and BIOS |             |
| Thin Client vc4815 Specifica    | tions 6-1   |

iv

<u>www.hp.com</u>

Service Reference Guide

1

# **Product Description**

The HP Compaq Thin Client vc4815 Series are Redflag Linux-based terminals that connect over a network to a server where all processing and storage occurs. Because of the nature of the products, troubleshooting is significantly simpler than on a standard PC and previous thin clients.

The Graphical User Interface (GUI) is Chinese on all thin clients. If you are using a foreign language keyboard, you will need to set localized settings to perform the localization between a server-based application and the device, but interaction with the unit itself remains in Chinese.

#### **Network Firmware**

PXE (Pre-boot Execution Environment) is supported on all HP Compaq Thin Client vc4815 Series products.

PXE allows a client to boot from a server on a network prior to booting the embedded Operating System (OS) from the local Flash module. As long as the system is connected to AC power, the Network Interface Controller (NIC) on a PXE-enabled client remains powered even when the system is turned off. This allows a network administrator to remotely wake up the unit and perform various management tasks, including loading the operating system and other software onto the device from a server over the network.

Service Reference Guide

**Product Description** 

# HP Compaq Thin Client vc4815 Series

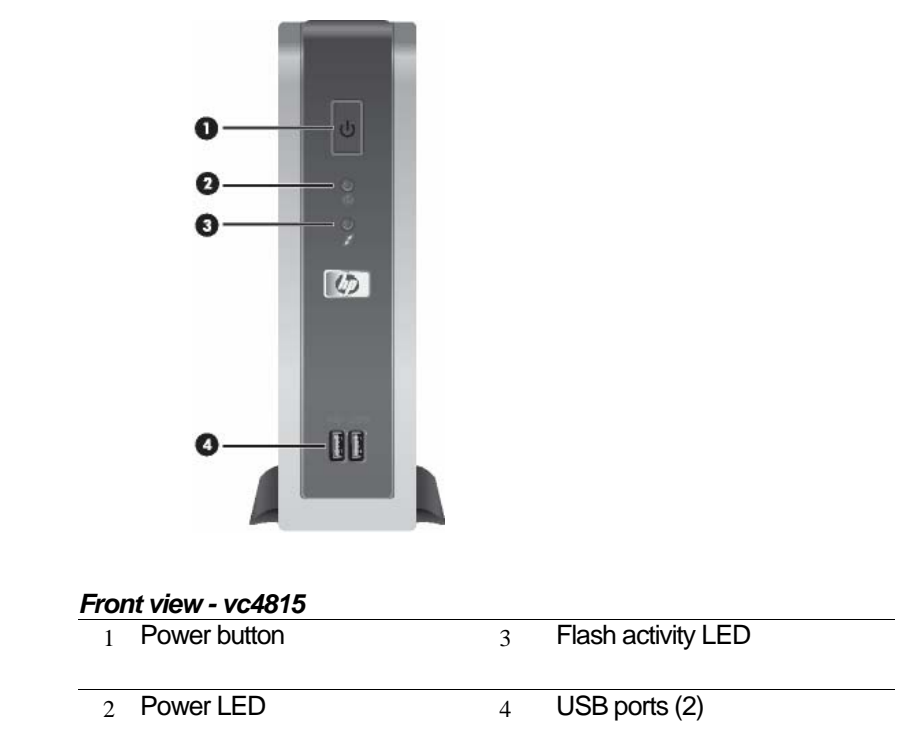

Service Reference Guide

### HP Compaq Thin Client vc4815 Series

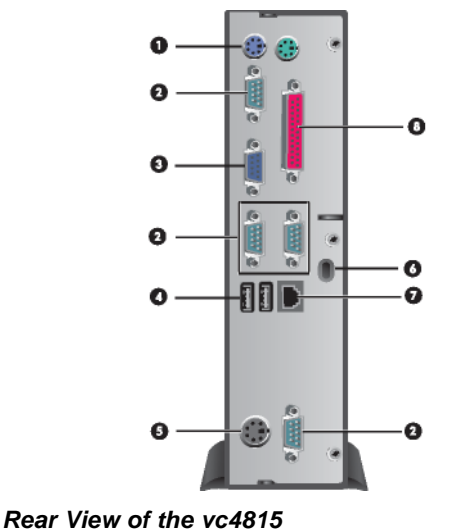

| 1 PS/2 connectors (2)                          | 5 | Power connector          |
|------------------------------------------------|---|--------------------------|
| 2 Serial connectors (4)                        | 6 | Lock Slot                |
| 3 Monitor connector                            | 7 | Ethernet RJ-45 connector |
| 4 Universal Serial Bus (USB)<br>connectors (2) | 8 | Parallel connector       |

**CAUTION:** The vc4815 Series power cord connector is for use only with the supplied power adaptor. Replace only with the same or equivalent type as recommended by the manufacturer.

Service Reference Guide

# **Serial Number Location**

The serial number is displayed on the side of the unit.

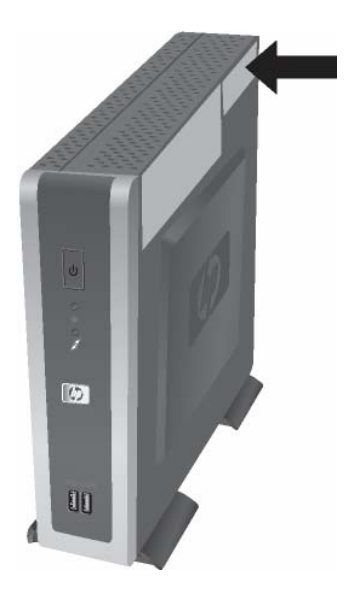

# **Connecting USB Equipment**

USB mouse devices and keyboards do not require special drivers and are considered to be plug and play peripherals. Certain USB devices such as printers and modems, however, may require special drivers. For information on requirements for special drivers, refer to the documentation that is included with the USB device.

Service Reference Guide

<u>www.hp.com</u>

### **Locating Additional Information**

The following documentation is available to support these products:

- Quick Setup
- Hardware Reference Guide
- Redflag Linux User manual
- Customer and Service Notifications, Bulletins and Advisories
- Quickspecs

Documentation, white papers, and drivers are subject to change. For the latest HP thin client documentation, visit the following Web site: http://h18004.www1.hp.com/products/thinclients/software.html

Service Reference Guide

# **Spare Parts Lists**

### vc4815 Series Spare Parts List

The spare parts tables that follow provide a listing of the spare parts available for the Thin Client vc4815 Series.

| vc4815 Series Spare Parts Table  |            |
|----------------------------------|------------|
| Description                      | Spare Part |
|                                  | Number     |
| SPS-Base, vc4815 512F/512R Linux | 458813-001 |
| SPS-Base, vc4815 1GBF/512R Linux | 458814-001 |
| SPS-Base, vc4815 2GBF/512R Linux | 458815-001 |
| SPS-KYBD USB, Basic, Vista-PRC   | 435382-AA1 |
| SPS-MOUSE, OPTICAL CARBONITE     | 390938-001 |

For a full list of supported and leveraged Hewlett-Packard and third party options, go to:

http://h18004.www1.hp.com/products/thinclients/software.html

Service Reference Guide

3

# HP vc4815 Series Setup (F10) Utility

### Using HP vc4815 Series Setup (F10) Utility

The Setup utility can be accessed only by turning the computer on or restarting the system. To access the Setup Utility menu, complete the following steps:

- 1. Turn on or restart the computer.
- 2. When the **F10 <BIOS Setup>** message displays in the task bar at the bottom of the screen, press the **F10** key.
- If you do not press the F10 key while the message is displayed, you must restart the computer again to access the utility. When the F10 Post Screen display is set to zero seconds, it may be necessary to press and hold F10 on the keyboard, then power on the computer.
  - 3. A choice of five menu headings and five task headings appears in the Setup Utility menu:

**Menu Headings:** System Information, Standard CMOS Features, Advanced BIOS Features, Integrated Peripherals, and Power Management Setup.

**Task Headings:** Load Defaults Setting, Set Supervisor Password, Set User Password, Save Setting and Exit, and Exit without Saving.

Service Reference Guide

<u>www.hp. com</u>

- 4. Use the arrow (up and down, or left and right) keys to select the appropriate heading, then press the **Enter** key. To return to the Setup Utility menu, press the **Esc** key.
- 5. To apply and save changes, select Save Setting and Exit Setup.
  - If you have made changes that you do not want applied, select Exit without Saving.

<sup>®</sup> To reset to factory settings, select **Load Defaults Setting.** This option will restore the original factory system defaults.

**CAUTION:** Do NOT turn the computer power OFF while the ROM is saving your F10 Setup changes because the CMOS could become corrupted. It is safe to turn off power to the computer ONLY after you exit the F10 Setup screen.

| Heading     | Option | Description                  |
|-------------|--------|------------------------------|
| System      |        | Lists:                       |
| Information |        | - Product name               |
|             |        | - BIOS Version               |
|             |        | - BIOS Release Date          |
|             |        | - System Chipset Type        |
|             |        | - Processor type             |
|             |        | - Processor Speed            |
|             |        | - CPU ID                     |
|             |        | - DDR Memory Size            |
|             |        | - UUID (Universal Unique ID) |
|             |        | - Chassis Serial Number      |
|             |        | - Set Asset TAG number       |
|             |        | - Asset Tag Number           |

#### vc4815 Series Setup Utility

Support for specific Setup options may vary depending on your hardware configuration.

Service Reference Guide

| Heading                      | Option                      | Description                                                                                             |
|------------------------------|-----------------------------|----------------------------------------------------------------------------------------------------|
| Standard<br>CMOS<br>Features | System Date                 | Allows you to set the date                                                                              |
|                              | System Time                 | Allows you to set the time.                                                                             |
|                              | IDE channel 0<br>Master     | Indicates ATA Flash settings                                                                            |
|                              | IDE Channel 1<br>Master     |                                                                                                    |
|                              | Halt on                     | Allows you to select system response when POST Error has been detected.                                 |
| Advanced<br>BIOS<br>Features | Quick Power<br>On Self Test | Allows the system to skip certain tests<br>while booting so the unit has a faster<br>boot.              |
|                              | Hard Disk Boot<br>Priority  | Allows Setting of ATA Flash Disk or<br>Bootable Add-in Cards Boot Priority                              |
|                              | First Boot<br>Device        | Select Boot Device Priority. The default is set to Hard Disk.                                           |
|                              | Second Boot<br>Device       | Select Boot Device Priority                                                                             |
|                              | Third Boot<br>Device        | Select Boot Device Priority                                                                             |
|                              | Boot other<br>Device        | Enable/disable boot from other device                                                                   |
|                              | Bootup<br>NumLock<br>Status | Select Power On state for NumLock.                                                                      |
|                              | Security<br>Option          | Select whether the Password is required<br>every time the system boots or only when<br>you enter Setup. |

Service Reference Guide

www.hp.com

| Integrated<br>Peripherals       USB Controller       Enable/disable USB controller         Integrated<br>Audio       Enable/disable onboard AC97 audio<br>controller         Network<br>Controller       Enable/disable onboard LAN device         Onboard Serial<br>port 1       Select serial port base IO port address<br>and IRQ         Onboard Serial<br>port 2       Select serial port base IO port address<br>and IRQ         Onboard Serial<br>port 3       Onboard Serial<br>port 4         Onboard Serial<br>port 4       Onboard Serial<br>port 3         Onboard Parallel       Select parallel port base IO port address<br>and IRQ         Parallel Mode       Select parallel port transfer mode         ECP Mode<br>Use DMA       Select DMA channel if parallel is<br>Operated in ECP mode.         Power<br>Manage-<br>ment Setup       Restore On<br>AC/Power Loss       Allows you to set off, On, Last Sta<br>AC/Power Loss         Resume on PME<br>Enable/disable system wakeup capabil<br>for onboard LAN device and PCI Card       Wake on Ring         Resume On       Enable/disable Resume On Alarm, allo | Heading                   | Option                      | Description                                                                              |
|----------------------------------------------------------------------------------------------------|---------------------------|-----------------------------|------------------------------------------------------------------------------------------|
| Integrated<br>Audio         Enable/disable onboard AC97 audio<br>controller           Network<br>Controller         Enable/disable onboard LAN device           Onboard Serial<br>port 1         Select serial port base IO port address<br>and IRQ           Onboard Serial<br>port 2         Onboard Serial<br>port 3           Onboard Serial<br>port 4         Onboard Serial<br>port 4           Onboard Parallel Select parallel port base IO port address<br>Port         and IRQ           Parallel Mode         Select parallel port base IO port address<br>Port           ECP Mode<br>Use DMA         Select parallel port transfer mode           ECP Mode<br>Use DMA         Select DMA channel if parallel is<br>Operated in ECP mode.           Power<br>Manage-<br>ment Setup         Restore On<br>AC/Power Loss         Allows you to set off, On, Last Sta<br>Ac/Power Loss           Resume on PME         Enable/disable system wakeup capabil<br>for onboard LAN device and PCI Card<br>Wake on Ring         Enable/disable Resume On Alarm, allo                                                                 | Integrated<br>Peripherals | USB Controller              | Enable/disable USB controller                                                            |
| Network<br>Controller         Enable/disable onboard LAN device           Onboard Serial<br>port 1         Select serial port base IO port address<br>and IRQ           Onboard Serial<br>port 2         Onboard Serial<br>port 3           Onboard Serial<br>port 4         Onboard Serial<br>port 4           Onboard Parallel Select parallel port base IO port address<br>Port           Parallel Mode         Select parallel port transfer mode           ECP Mode<br>Use DMA         Select parallel port transfer mode           Power<br>Manage-<br>ment Setup         Restore On<br>AC/Power Loss         Allows you to set off, On, Last Sta<br>for onboard LAN device and PCI Card<br>Wake on Ring           Resume On         Enable/disable Resume On Alarm, allo                                                                                                    |                           | Integrated<br>Audio         | Enable/disable onboard AC97 audio controller                                             |
| Onboard Serial port 1       Select serial port base IO port address and IRQ         Onboard Serial port 2       Onboard Serial port 3         Onboard Serial port 3       Onboard Serial port 4         Onboard Parallel Select parallel port base IO port address Port       and IRQ         Parallel Mode       Select parallel port transfer mode         ECP Mode       Select DMA channel if parallel is Use DMA         Operated in ECP mode.       Operated in ECP mode.         Power Management Setup       Restore On AC/Power Loss         Resume on PME Enable/disable system wakeup capabil for onboard LAN device and PCI Card Wake on Ring         Resume On       Enable/disable Resume On Alarm, allo                                                                                                    |                           | Network<br>Controller       | Enable/disable onboard LAN device                                                        |
| Onboard Serial<br>port 2       Onboard Serial<br>port 3         Onboard Serial<br>port 3       Onboard Serial<br>port 4         Onboard Parallel Select parallel port base IO port address<br>Port         Port       and IRQ         Parallel Mode       Select parallel port transfer mode         ECP Mode<br>Use DMA       Select DMA channel if parallel is<br>Operated in ECP mode.         Power<br>Manage-<br>ment Setup       Restore On<br>AC/Power Loss       Allows you to set off, On, Last Sta<br>AC/Power Loss         Resume on PME<br>Enable/disable system wakeup capabil<br>for onboard LAN device and PCI Card<br>Wake on Ring       Enable/disable Resume On Alarm, allo                                                                                                    |                           | Onboard Serial port 1       | Select serial port base IO port address and IRQ                                          |
| Onboard Serial port 3       Onboard Serial port 3         Onboard Serial port 4       Onboard Parallel Select parallel port base IO port address Port and IRQ         Parallel Mode       Select parallel port transfer mode         ECP Mode       Select DMA channel if parallel is Use DMA         Operated in ECP mode.       Operated in ECP mode.         Power       Restore On AC/Power Loss         Resume on PME       Enable/disable system wakeup capabil for onboard LAN device and PCI Card Wake on Ring         Resume On       Enable/disable Resume On Alarm, allo                                                                                                    |                           | Onboard Serial<br>port 2    |                                                                                          |
| Onboard Serial port 4         Onboard Parallel Select parallel port base IO port addres         Port       and IRQ         Parallel Mode       Select parallel port transfer mode         ECP Mode       Select DMA channel if parallel is         Use DMA       Operated in ECP mode.         Power       Restore On         Management Setup       Allows you to set off, On, Last Sta         Resume on PME       Enable/disable system wakeup capabil for onboard LAN device and PCI Card         Wake on Ring       Enable/disable Resume On Alarm, allo                                                                                                    |                           | Onboard Serial<br>port 3    |                                                                                          |
| Onboard Parallel Select parallel port base IO port addres         Port       and IRQ         Parallel Mode       Select parallel port transfer mode         ECP Mode       Select DMA channel if parallel is         Use DMA       Operated in ECP mode.         Power       Restore On         Manage-       Allows you to set off, On, Last Sta         Resume on PME       Enable/disable system wakeup capabil         for onboard LAN device and PCI Card       Wake on Ring         Resume On       Enable/disable Resume On Alarm, allo                                                                                                    |                           | Onboard Serial port 4       |                                                                                          |
| Parallel Mode       Select parallel port transfer mode         ECP Mode       Select DMA channel if parallel is         Use DMA       Operated in ECP mode.         Power       Restore On         Manage-       AC/Power Loss         Resume on PME       Enable/disable system wakeup capabil         for onboard LAN device and PCI Card         Wake on Ring       Enable/disable Resume On Alarm, allo                                                                                                    |                           | Onboard Parallel<br>Port    | Select parallel port base IO port address and IRQ                                        |
| ECP Mode<br>Use DMA       Select DMA channel if parallel is<br>Operated in ECP mode.         Power<br>Manage-<br>ment Setup       Restore On<br>AC/Power Loss       Allows you to set off, On, Last State<br>AC/Power Loss         Resume on PME<br>Enable/disable system wakeup capabil<br>for onboard LAN device and PCI Card<br>Wake on Ring       Enable/disable Wake on Ring         Resume On       Enable/disable Resume On Alarm, allo                                                                                                    |                           | Parallel Mode               | Select parallel port transfer mode                                                       |
| Power       Restore On       Allows you to set off, On, Last Sta         Management Setup       AC/Power Loss       Allows you to set off, On, Last Sta         Resume on PME       Enable/disable system wakeup capabil for onboard LAN device and PCI Card         Wake on Ring       Enable/disable Wake on Ring         Resume On       Enable/disable Resume On Alarm, allo                                                                                                    |                           | ECP Mode<br>Use DMA         | Select DMA channel if parallel is<br>Operated in ECP mode.                               |
| ment Setup       Resume on PME Enable/disable system wakeup capabil         for onboard LAN device and PCI Card         Wake on Ring         Resume On         Enable/disable Resume On Alarm, allo                                                                                                    | Power<br>Manage-          | Restore On<br>AC/Power Loss | Allows you to set off, On, Last State                                                    |
| Wake on RingEnable/disable Wake on RingResume OnEnable/disable Resume On Alarm, allo                                                                                                    | ment Setup                | Resume on PME               | Enable/disable system wakeup capability for onboard LAN device and PCI Card              |
| Resume On Enable/disable Resume On Alarm, allo                                                                                                    |                           | Wake on Ring                | Enable/disable Wake on Ring                                                              |
| Alarm set Date(of month), Resume<br>Time(hh:mm:ss)                                                                                                    |                           | Resume On<br>Alarm          | Enable/disable Resume On Alarm, allow to<br>set Date(of month), Resume<br>Time(hh:mm:ss) |
| Load Defaults Select Yes or No (Y/N)<br>Setting                                                                                                    | Load Defaults<br>Setting  |                             | Select Yes or No (Y/N)                                                                   |

#### vc4815 Series Setup Utility (Continued)

Support for specific Setup options may vary depending on your hardware configuration.

Service Reference Guide

www.hp.com

#### **Heading Option Description**

| vc4815                        | Series Se | tup Utility (Continued)                                                                                                    |
|-------------------------------|-----------|----------------------------------------------------------------------------------------------------|
| Heading                       | Option    | Description                                                                                                    |
| Set<br>Supervisor<br>Password |           | <ul> <li>Allows you to set and enable the administrative password.</li> <li>If the administrative password is set, it is required to change the Setup options, flash the ROM, and make changes to certain plug and play settings under Windows</li> </ul> |
| Set User<br>Password          |           | Allows you to set and enable the user<br>password.<br>When the user password is set,<br>it prevents unauthorized access to the<br>user's setup. User password provides<br>read only access to Setup ontions                                               |
| Save<br>Setting<br>and Exit   |           | Saves data to CMOS                                                                                                    |
| Exit<br>without<br>Saving     |           | Exits the Setup Utility without saving any changes.                                                                                                    |

Support for specific Setup options may vary depending on your hardware configuration.

Service Reference Guide

# **4** Diagnostics and Troubleshooting

# POST Diagnostic Front Panel LEDs and Audible Codes

This section covers the front panel LED codes as well as the audible codes that may occur before or during POST that do not necessarily have an error code or text message associated with them.

If you see flashing LEDs on a PS/2 keyboard look for flashing LEDs on the front panel of the computer and refer to the following table to determine the front panel LED codes.

Recommended actions in the following table are listed in the order in which they should be performed.

#### **Diagnostic Front Panel LEDs and Audible Codes**

| Possible Cause   | Beeps &<br>LED blink | Activity                                                                                                    | Recommended Action                                                                                                    |
|------------------|----------------------|----------------------------------------------------------------------------------------------------|----------------------------------------------------------------------------------------------------|
| Computer on.     | None                 | Green Power LED On.                                                                                                    | None                                                                                                    |
| Pre-video memory | 5                    | Green Power LED flashes<br>five<br>times, once every second,<br>followed by a two second<br>pause.<br>Beeps stop after fifth<br>iteration but LEDs continue<br>until problem is solved. | <ul> <li>CAUTION: To avoid damage to the DIMMs or the system board, you must unplug the computer power cord before attempting to reseat, install, or remove a DIMM module.</li> <li>1. Reseat DIMMs.</li> <li>2. Replace DIMMs one at a time to isolate the faulty module.</li> <li>3. Replace third-Party memory with HP memory.</li> <li>4.Replace the system board</li> </ul> |

Service Reference Guide

#### Diagnostic Front Panel LEDs and Audible Codes

| Possibl<br>e Cause | Beeps<br>& LED<br>blink | Activity                      | Recommended Action                                                                                                    |
|--------------------|-------------------------|-------------------------------|----------------------------------------------------------------------------------------------------|
| System<br>unable   | None                    | System does not power on      | Press and hold the power button for less than 4 seconds.                                                                                                    |
| to power<br>on.    |                         | and LEDs are<br>not flashing. | If the hard drive LED turns green, the power button<br>is working correctly. Then, Replace the system<br>board.                                                                                                |
|                    |                         |                               | OR                                                                                                    |
|                    |                         |                               | If the hard drive LED does not turn on green                                                                                                    |
|                    |                         |                               | then:                                                                                                    |
|                    |                         |                               | 1. Check that the unit is plugged into a working AC outlet.                                                                                                    |
|                    |                         |                               | 2. Check that both power supply cables are properly connected                                                                                                    |
|                    |                         |                               | to the system board.                                                                                                    |
|                    |                         |                               | 3. Check to see if the 5V_aux light on the system board is turned on. If it is turned on, then replace the power button                                                                                        |
|                    |                         |                               | harness. If the problem persists, replace the system board.                                                                                                    |
|                    |                         |                               | 4. If the 5V_aux light on the system board is not turned on, remove the expansion cards one at a time until the 5V_aux light on the system board turns on. It the problem persists, replace the power adapter. |

\* Replacing the system board should ONLY be the last resort.

\*\* Replacing the power supply should ONLY be the last resort.

Service Reference Guide

# **Reload Flash Image and BIOS**

### System Requirements

To create a recovery device for the purpose of reflashing or restoring the software image on the ROM, you will need the following:

- One or more HP Compaq vc4815 Series Thin Clients
- USB flash device 512MB Compatible USB flash devices (drive keys) are available from www.diskonkey.com.

This restore method will not work with all USB flash devices. USB flash devices with multiple partitions generally do not support this restore method. The range of USB flash devices available on the market is constantly changing. Not all USB flash devices (drive keys) have been tested with the HP Compaq Thin Client Imaging Tool.

USB CD-ROM drive for thin client (if using the ISO Image option)

Before using the utility, you must download the appropriate image from <u>http://www.hp.com/products/thinclientsoftware.</u>

Service Reference Guide

### Hainan Image Reloading

1, Download the Image file \*.gho from web.

2, Make a DOS Bootable USB flash drive(>=512M). Copy the image file and

ghost.exe (ver11.0.1) to the USB flash drive.

3, Boot from the USB device. Run ghost.exe.

#### System BIOS Update

- 1. Download the SoftPaq .EXE file to a directory on your hard drive.
- 2. Execute the downloaded file and follow the on-screen instructions.
- 3. Choose one of the following three options when presented:
- Create BIOS Flash Diskette,
- Create BIOS Flash DriveKey
- 4, Boot Unit with the diskette or Flash DriveKey made last in step. Do not power off or reset the unit during flash BIOS process.

<u>www.hp.com</u>

# 6

# Thin Client vc4815 Specifications

|                                            | Specifications - vo                | :4815 Series                                                                           |                                                                      |
|--------------------------------------------|------------------------------------|----------------------------------------------------------------------------------------|----------------------------------------------------------------------|
|                                            | ltem                               | Description                                                                            |                                                                      |
| GV665PA#AB2 vc4815                         | Processor                          | VIA C7 1GHz                                                                            |                                                                      |
| vc4815 LNX 512F/512R                       | Chipset                            | VIA CN700 + 8237R                                                                      |                                                                      |
| PRC                                        | Operating System                   | Redflag Linux (Chinese vers                                                            | sion only)                                                           |
| GV666PA#AB2<br>vc4815 LNX 1GBF/512R<br>PRC | Flash Memory                       | Apacer ADMII series 44PIN<br>512 MB, 1GB, 2GB<br>2 slots                               | 180 degree DOM,                                                      |
| GV667PA#AB2<br>vc4815 LNX 2GBF/512R        | Memory                             | HP 512 MB DDR2 533 SDRAI<br>to 533 One slot<br>(NOTE: 16 MB of system RAI              | M or DDR2 667 SDRAM downgraded<br>M is reserved for graphics memory) |
| PRC                                        | Graphics                           | VIA S3 Unichromo Pro Graphic integrated                                                |                                                                      |
|                                            | PCI Expansion                      | No                                                                                     |                                                                      |
|                                            | Browser                            | Firefox Explorer with java su                                                          | ipport                                                               |
|                                            | Client Management<br>Software      | Altiris Deployment Solution                                                            | (client agent)                                                       |
|                                            | Terminal Personalities<br>Standard | Yes, terminal emulation too                                                            | ol under Linux                                                       |
|                                            | Power adapter                      | 65W                                                                                    |                                                                      |
|                                            | Keyboard                           | USB or PS/2 (both supporte<br>Keyboard included with ev<br>keyboard (USB or PS/2) var  | d)<br>very thin client. Type of included<br>ies by region            |
|                                            | Mouse                              | USB or PS/2 (both supporter<br>Keyboard included with ev<br>keyboard (USB or PS/2) var | d)<br>very thin client. Type of included<br>ies by region            |
|                                            | Foot stand                         | Yes                                                                                    |                                                                      |

Service Reference Guide

<u>www.hp.com</u>

|                              |                                                                                                    | 1                                                                                                    | Thin Client vc4815 Specifications                                                             |  |  |
|------------------------------|----------------------------------------------------------------------------------------------------|----------------------------------------------------------------------------------------------------|-----------------------------------------------------------------------------------------------|--|--|
|                              | Specificatio                                                                                                    | ons - vc4815 Serie                                                                                                    | es                                                                                            |  |  |
| ltem                         | Description                                                                                                    |                                                                                                    |                                                                                               |  |  |
| Memory                       | Flash Memory                                                                                                    | 512 MB , 1GB, 2GE                                                                                                    | 3, Apacer ADMII series 44PIN 180 degree DOM                                                   |  |  |
|                              | System Memory                                                                                                    | 512 MB DDR-II SE<br>NOTE: 16 MB of sys                                                                                                    | ORAM<br>stem RAM is reserved for graphics memory                                              |  |  |
| Graphics                     | VIA S3 Unichromo P                                                                                                    | ro VGA integrated                                                                                                    |                                                                                               |  |  |
|                              | Mode                                                                                                    | <b>Refresh Rates</b>                                                                                                    | Color Depth                                                                                   |  |  |
|                              | 800 x 600                                                                                                    | 60-120 Hz                                                                                                    | 16/32 bit                                                                                     |  |  |
|                              | 1024 x 768                                                                                                    | 60-100 Hz                                                                                                    | 16/32 bit                                                                                     |  |  |
|                              | 1152 X 864                                                                                                    | 60-85 Hz                                                                                                    | 16/24 bit                                                                                     |  |  |
|                              | 1280 x 1024                                                                                                    | 60-85 Hz                                                                                                    | 16/32 bit                                                                                     |  |  |
|                              | 1600 x 1200                                                                                                    | 60-85 Hz                                                                                                    | 16/24 bit                                                                                     |  |  |
|                              | 640x480<br>800x600<br>1024x768<br>1280x720<br>1280x768<br>1280x800<br>1280x1024<br>1360x768<br>1366x768<br>1440x900<br>1600x1200<br>1920x 1440<br>1440x 900<br>1680 x 1050<br>1920x1200 | 60-160 Hz<br>60-120 Hz<br>60-85 Hz<br>60-85 Hz<br>60-85 Hz<br>60-85 Hz<br>60-85 Hz<br>60-85 Hz<br>60-85 Hz<br>60-85 Hz<br>60-85 Hz<br>60-75 Hz<br>60 Hz<br>60 Hz<br>60 Hz |                                                                                               |  |  |
| Input/Output/                | Keyboard                                                                                                    | HP USB or PS2 Star                                                                                                    | ndard Keyboard                                                                                |  |  |
| Peripheral Support           | Mouse                                                                                                    | HP USB or PS2 two                                                                                                    | -button scroll mouse                                                                          |  |  |
|                              | Printer                                                                                                    | Local and/or netw<br>support statemen                                                                                                    | vork printers (RDP, ICA, LPD) as per the printer t                                            |  |  |
|                              | Video                                                                                                    | VIA S3 Unichromo                                                                                                    | Pro VGA integrated                                                                            |  |  |
| Security                     | One security lock slo                                                                                                    | ot (cable lock sold sep                                                                                                    | parately)                                                                                     |  |  |
| Terminal Server<br>Protocols | Integrated rdesktop<br>Emulation software                                                                                                    | RDP client (1.4.1) and re-development for fi                                                                                                    | RDP client (1.4.1) and Citrix ICA 10.0 client support. Terminal<br>re-development for finance |  |  |
| Networking                   | 10/100 BaseT Fast Et                                                                                                    | hernet, twisted pair (F                                                                                                    | RJ-45)                                                                                        |  |  |
|                              | TCP/IP with DNS and                                                                                                    | d DHCP, Direct Conne                                                                                                    | ection through RS-232                                                                         |  |  |
|                              | Point-to-Point Proto                                                                                                    | col (PPP),PPPoE, PPTP,                                                                                                    | EAP, PEAP, Wake on LAN (WOL), PXE                                                             |  |  |

Service Reference Guide

<u>www.hp.com</u>

| I/O ports and<br>connectors                       | Four USB ports (two in front, two in rear), 4 serial, one parallel, one RJ-45, two PS/2                                                                                                    |
|---------------------------------------------------|----------------------------------------------------------------------------------------------------|
| Resident Operating<br>System                      | Redflag Linux                                                                                                    |
| Session Allocation<br>Managers/Session<br>Brokers | HP PC Session Allocation Manager Software for the Consolidated Client Infrastructure,<br>Citrix Desktop Broker for Virtual Desktop Infrastructure                                                                                                    |
| Server OS<br>Compatibility/<br>Support            | Open source Terminal Emulation:<br>CT100, VT100, VT220, VT382, Xenix, ANSI                                                                                                    |
|                                                   | Terminal service:<br>Microsoft® Windows® NT 4.0 Server, Windows NT 4.0 Terminal Server Edition, Windows<br>2000/2003 Server families, Windows 2000/2003 Server Terminal Services, Windows 2000<br>Advanced Server, Windows 2000 Advance Server Terminal Services<br>Citrix: |
|                                                   | Citrix Presentation Server 4.0, including the Desktop Broker feature, Citrix Metaframe<br>Presentation Server 3.0, Citrix Metaframe XP Presentation Server, Citrix Metaframe 1.x,<br>and Linux Server versions                                                              |
| Software Included                                 | HP Connection Administrator, Firefox Browser, Citrix ICA, rdesktop RDP client (for RDP),<br>Altiris Deployment Solution 6.8 (client agent) preinstalled.                                                                                                    |
|                                                   | Terminal Emulation software re-development for finance system.<br>Printing: support screen print, transparent print , 4 auxiliary serial ports terminal<br>emulation & Graphic display                                                                                      |
|                                                   | Flash Player support, txtpad, control panel support                                                                                                    |
|                                                   | Chinese input: Pinyin, Wu bi, Qu wei                                                                                                    |
|                                                   | Note: Altiris Deployment Solution (management console) available as free download from Altiris at: <u>www.altiris.com/hptc</u>                                                                                                    |
| Languages                                         | Other software available as add-ons (see <u>www.hp.com/support</u> for latest list of available add-ons)<br>Chinese only                                                                                                    |

| <b>Dimensions H x W x D</b> (approximate) | Without stand            | 235 x 60 x 195 mm                                                                                                   |  |
|-------------------------------------------|--------------------------|----------------------------------------------------------------------------------------------------|--|
| Weight (approximate)                      | Without stand            | 1.9 kg                                                                                                    |  |
| Environmental                             | Temperature range on     | 50° to 104° F (10° to 40° C)                                                                                        |  |
|                                           | Temperature range off    | -22° to 140° F (-30° to 60° C)                                                                                      |  |
|                                           | Humidity                 | 20% to 80% condensing<br>10% to 95% non-condensing                                                                  |  |
|                                           | Power <sup>1</sup>       | Worldwide auto-sensing 100-240 VAC, 50-60 Hz, energy-sav<br>automatic power-down, surge-tolerant, 65-watt power sup |  |
| Regulatory                                | Agency                   | CCC and CB                                                                                                    |  |
| Compliance                                | Environmental            | CECP (to be applied after product launch), ROHS complian                                                            |  |
|                                           | ESD                      | 4KV for Direct, and 8KV for discharge                                                                               |  |
| Warranty                                  | Three-year limited hard  | Iware warranty                                                                                                    |  |
|                                           | NOTE: Certain restrictio | ns apply. Consult the HP Customer Support Center for detail                                                         |  |
| Emulations                                | Emulation                | Terminal ID                                                                                                    |  |
|                                           | ANSI                     |                                                                                                    |  |
|                                           | CT100                    |                                                                                                    |  |
|                                           | VT100                    | VT100, VT220, VT382                                                                                                 |  |
|                                           | Xenix                    |                                                                                                    |  |
|                                           |                          |                                                                                                    |  |

Service Reference Guide

www.hp.com

# Appendix A

# HP Compaq vc4815 系列串口定义用户指南

HP Compaq vc4815终端默认具有4个串口,分别为串口一、串口二,串口三、串口四。

| 定<br>义<br>引脚 | 主口<br>(串口1)      | 辅口1<br>(串口2)  | 辅口2<br>(串口3)<br>(TTL) | 辅口3<br>(串口4)  |
|--------------|------------------|---------------|-----------------------|---------------|
| 1脚           | DCD/ +5V         | +5V / DCD     | +5V / DCD             | +5V / DCD     |
| 2脚           | RXD              | RXD           | RXD/TXD               | RXD           |
| 3脚           | TXD              | TXD           | TXD/RXD               | TXD           |
| 4脚           | DTR/ +12V        | DTR/+5V /+12V | NC/DTR                | DTR/+5V /+12V |
| 5脚           | GND              | GND           | GND                   | GND           |
| 6脚           | DSR              | DSR           | NC/DSR                | DSR           |
| 7脚           | RTS/+12V         | RTS/+12V      | NC/RTS                | RTS/+12V      |
| 8脚           | CTS/RXD<br>(TTL) | CTS           | RXD/TXD(TTL)          | CTS           |
| 9脚           | RI/TXD<br>(TTL)  | RI            | TXD/RXD(TTL)          | RI            |

HP Compaq vc4815终端默认出厂设置

| 定<br>义<br>引脚 | 主口<br>(串口1) | 辅口1<br>(串口2) | 辅口2<br>(串口3)<br>(TTL) | 辅口3<br>(串口4) |
|--------------|-------------|--------------|-----------------------|--------------|
| 1脚           | DCD         | DCD          | DCD                   | DCD          |
| 2脚           | RXD         | RXD          | RXD                   | RXD          |
| 3脚           | TXD         | TXD          | TXD                   | TXD          |
| 4脚           | DTR         | DTR          | NC                    | DTR          |
| 5脚           | GND         | GND          | GND                   | GND          |
| 6脚           | DSR         | DSR          | NC                    | DSR          |
| 7脚           | RTS         | RTS          | NC                    | RTS          |
| 8脚           | CTS         | CTS          | RXD                   | CTS          |
| 9脚           | RI          | RI           | TXD                   | RI           |

注: 辅口2的 2、3脚为RS232, 8、9脚为TTL 主串一的1脚可以提供+5V供电, 8, 9脚可跳选为RXD/TXD的TTL模式

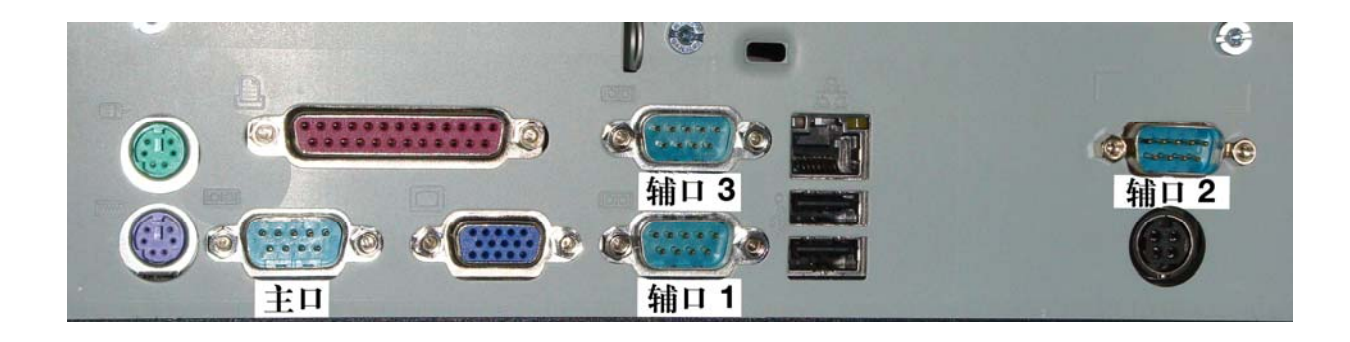

### 主口(串口1)定义:

| 定<br>义<br>引脚 | 主口<br>(串口1) |
|--------------|-------------|
| 1脚           | DCD/+5V     |
| 2脚           | RXD         |
| 3脚           | TXD         |
| 4脚           | DTR/ +12V   |
| 5脚           | GND         |
| 6脚           | DSR         |
| 7脚           | RTS/+12V    |
| 8脚           | CTS/RXD     |
| HT.          |             |
| 9脚           | RI/TXD      |
|              | (TTL)       |

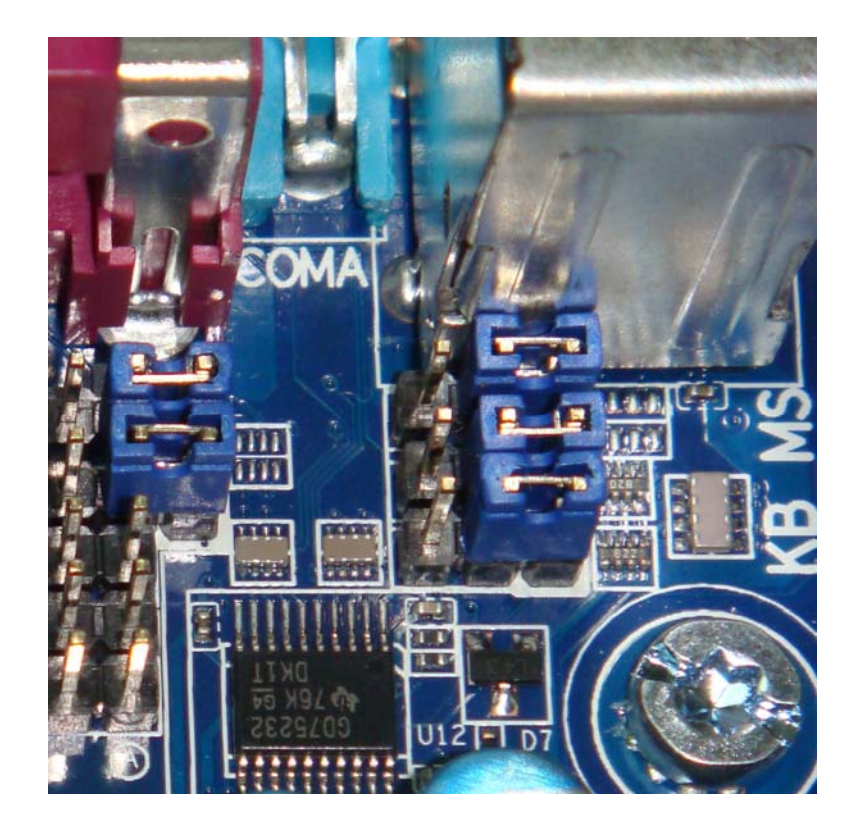

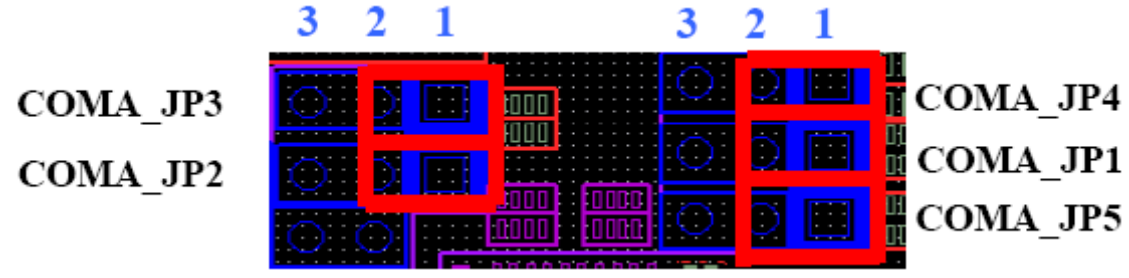

跳线器默认如上图所示

| COMA_JP1:     | 更改跳线器将其置左(2连接3), | 可为主口 | (串口1) | 的1脚取+5V  |
|---------------|------------------|------|-------|----------|
| COMA_JP2:     | 更改跳线器将其置左(2连接3), | 可为主口 | (串口1) | 的4脚取+12V |
| COMA_JP3:     | 更改跳线器将其置左(2连接3), | 可为主口 | (串口1) | 的7脚取+12V |
| COMA_JP4:     | 更改跳线器将其置左(2连接3), | 可为主口 | (串口1) | 的8脚取RXD  |
|               | (TTL电平)          |      |       |          |
| ~ ~ ~ ~ ~ ~ ~ |                  |      |       |          |

COMA\_JP5: 更改跳线器将其置左(2连接3),可为主口(串口1)的8脚取TXD (TTL电平)

# 辅口2(串口3)(TTL)定义:

| 定<br>义<br>引脚 | 辅口2<br>(串口3)<br>(TTL) |
|--------------|-----------------------|
| 1脚           | +5V / DCD             |
| 2脚           | RXD/TXD               |
|              |                       |
| 4版           | GND                   |
| 5脉           | NC/DSR                |
| 7期           | NC/RTS                |
| 8脚           | RXD/TXD(TTL)          |
| 9脚           | TXD/RXD(TTL)          |

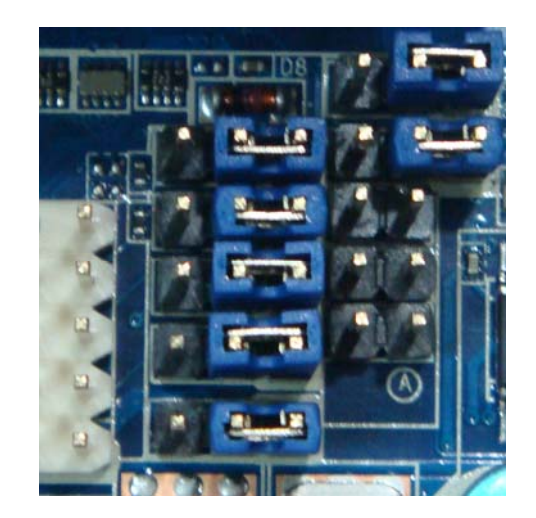

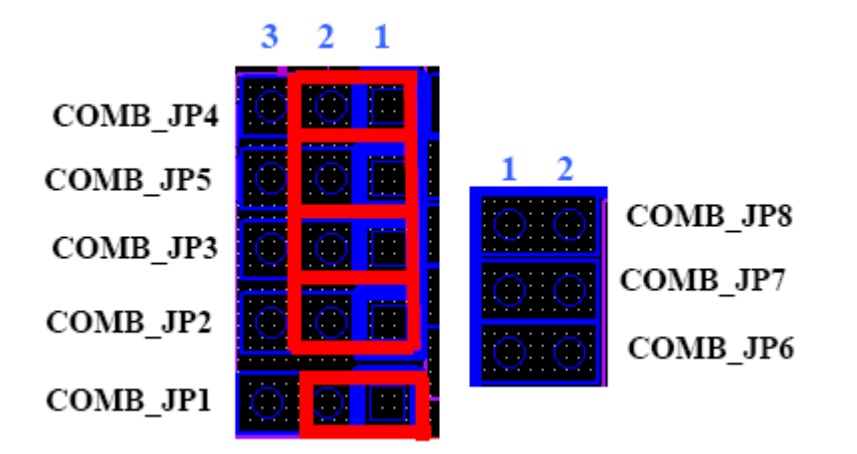

跳线器默认如上图所示

COMB\_JP1: 更改跳线器将其置右(2连接3),可为辅口2(串口3)(TTL)的1脚取 +5VCOMB\_JP2: 更改跳线器将其置左(2连接3),可为辅口2(串口3)(TTL)的2脚取 TXD(RS232)信号 COMB\_JP3: 更改跳线器将其置左(2连接3),可为辅口2(串口3)(TTL)的3脚取 RXD(RS232)信号 COMB\_JP4: 更改跳线器将其置左(2连接3),可为辅口2(串口3)(TTL)的8脚取TXD (TTL电平) 信号 COMB JP5: 更改跳线器将其置左(2连接3),可为辅口2(串口3)(TTL)的9脚取RXD (TTL电平) 信号 COMB\_JP6: 插上跳线器 (1连接2), 可为辅口2(串口3)(TTL)的4脚取DTR (RS232) 信号 COMB JP7: 插上跳线器 (1连接2), 可为辅口2(串口3)(TTL)的6脚取RTS (RS232) 信号 COMB JP8: 插上跳线器 (1连接2), 可为辅口2(串口3)(TTL)的7脚取DSR (RS232) 信号

# 辅口1(串口2)与 辅口3(串口4)定义:

| 定<br>义<br>引脚   | 辅口1<br>(串口2)           | 辅口3<br>(串口4)           |
|----------------|------------------------|------------------------|
| 1脚             | +5V / DCD              | +5V / DCD              |
| 2脚             | RXD                    | RXD                    |
| 3脚             | TXD                    | TXD                    |
| 4脚             | DTR/+5V /+12V          | DTR/+5V /+12V          |
| 5脚             | GND                    | GND                    |
|                |                        |                        |
| 6脚             | DSR                    | DSR                    |
| 6脚<br>7脚       | DSR<br>RTS/+12V        | DSR<br>RTS/+12V        |
| 6脚<br>7脚<br>8脚 | DSR<br>RTS/+12V<br>CTS | DSR<br>RTS/+12V<br>CTS |

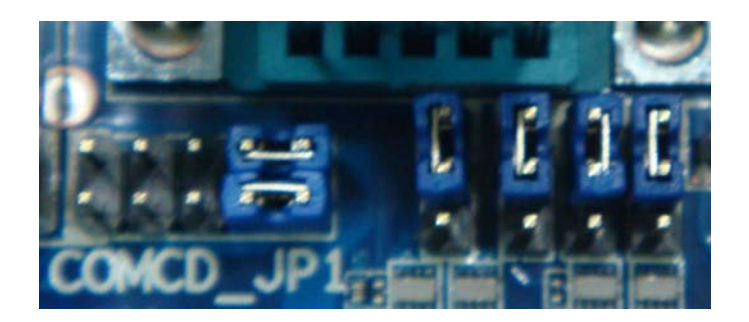

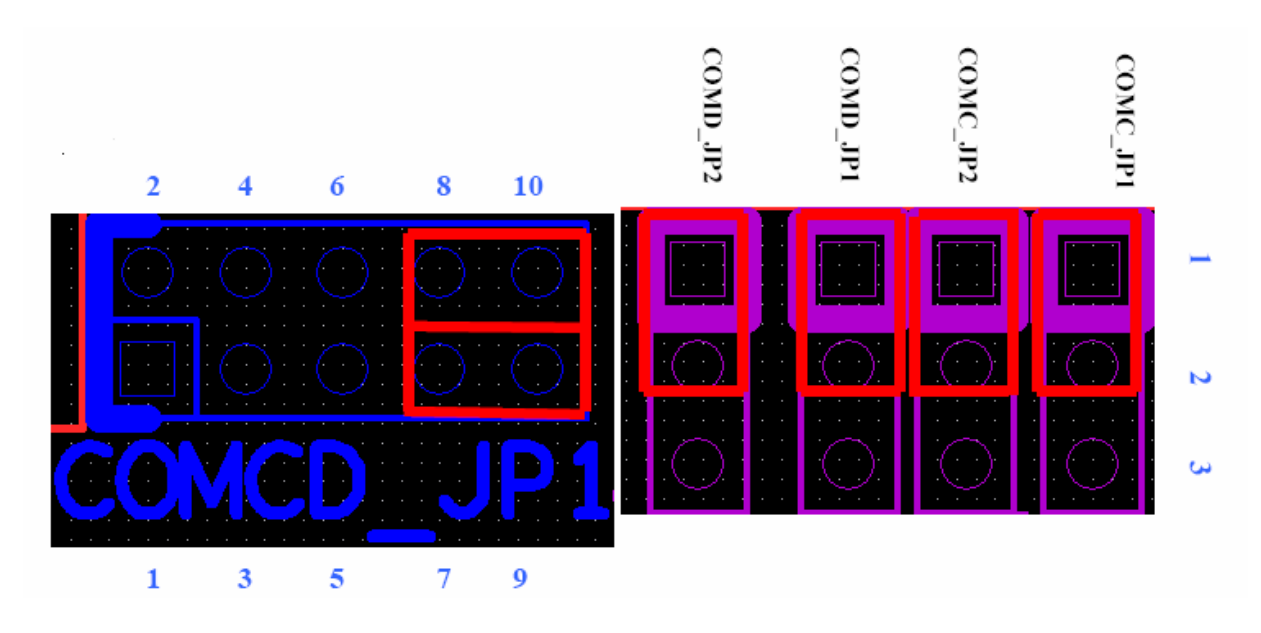

跳线器默认如上图所示

COMC\_JP1: 更改跳线器将其置下(2连接3),可为辅口1(串口2)的1脚取+5V COMC\_JP2: 更改跳线器将其置下(2连接3),可为辅口1(串口2)的7脚取+12V COMCD\_JP1:

| COMCD_JP1 | DTR   | +5V  | +5V  | +12V |
|-----------|-------|------|------|------|
| 辅口1第 4脚   | 7连接9  | 5连接7 | 3连接5 | 1连接3 |
| 辅口4 第4脚   | 8连接10 | 6连接8 | 4连接6 | 2连接4 |

COMD\_JP1: 更改跳线器将其置下(2连接3),可为辅口3(串口4)的1脚取+5V COMD\_JP2: 更改跳线器将其置下(2连接3),可为辅口3(串口4)的7脚取+12V Free Manuals Download Website <u>http://myh66.com</u> <u>http://usermanuals.us</u> <u>http://www.somanuals.com</u> <u>http://www.4manuals.cc</u> <u>http://www.4manuals.cc</u> <u>http://www.4manuals.cc</u> <u>http://www.4manuals.com</u> <u>http://www.404manual.com</u> <u>http://www.luxmanual.com</u> <u>http://aubethermostatmanual.com</u> Golf course search by state

http://golfingnear.com Email search by domain

http://emailbydomain.com Auto manuals search

http://auto.somanuals.com TV manuals search

http://tv.somanuals.com